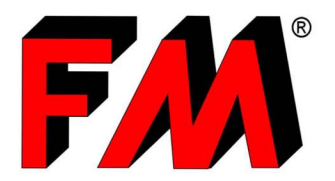

*Engineering and production of technical items in thermoplastic materials and relative molds.* 

# Guía para crear el Carro de Compras

FM ha puesto a disponibilidad de sus clientes el B2B, disponible en su sitio web <u>www.fm.re.it</u>.

Este útil servicio, además de poner a vuestra disposición el **catálogo digital actualizado**, permite de solicitar una **cotización** y de enviar un **pedido de compra** fácilmente, rápidamente y sin riesgo.

Para hacer esto, debes crear tu propio **Carro de Compras**, en esta guía veremos cómo se hace:

#### HACER EL LOGIN

Antes que nada, será necesario hacer el login. Para hacerlo será suficiente ir al sitio web de FM y introducir sus credenciales (nombre de usuario y contraseña) dentro del area "B2B Access".

Si todavía no tiene una cuenta B2B, será suficiente solicitar la activación haciendo clic en el botón "B2B Activation Request" y rellenando el formulario.

Luego recibirá un correo electrónico que le comunicará sus credenciales de acceso.

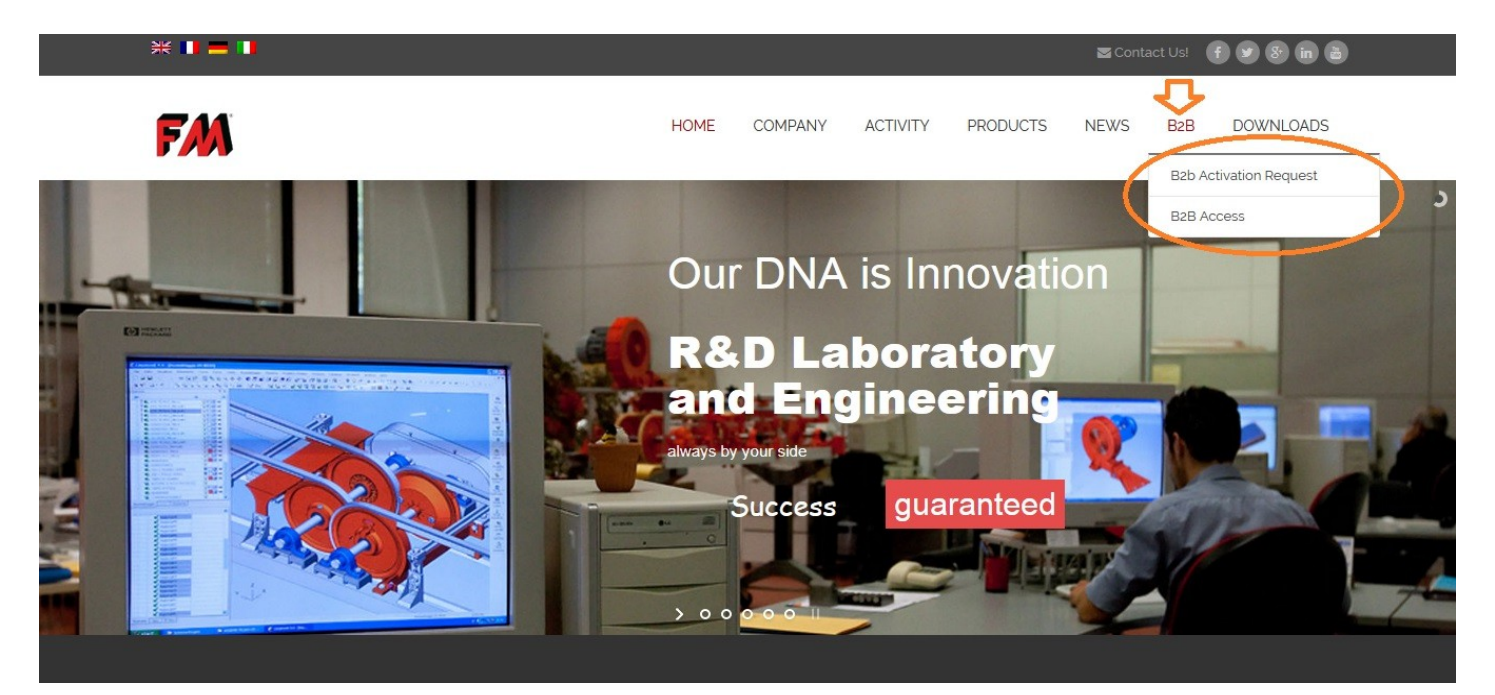

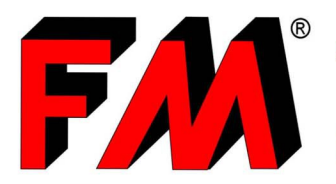

*Engineering and production of technical items in thermoplastic materials and relative molds.* 

## ACCEDER A LA ÁREA DEL CATÁLOGO

Después de ingresar al B2B, haga clic con el mouse en "Catálogo" [1], ahora debería ver esta página.

Luego haga clic en "Catálogo" [2] para acceder a la lista de productos.

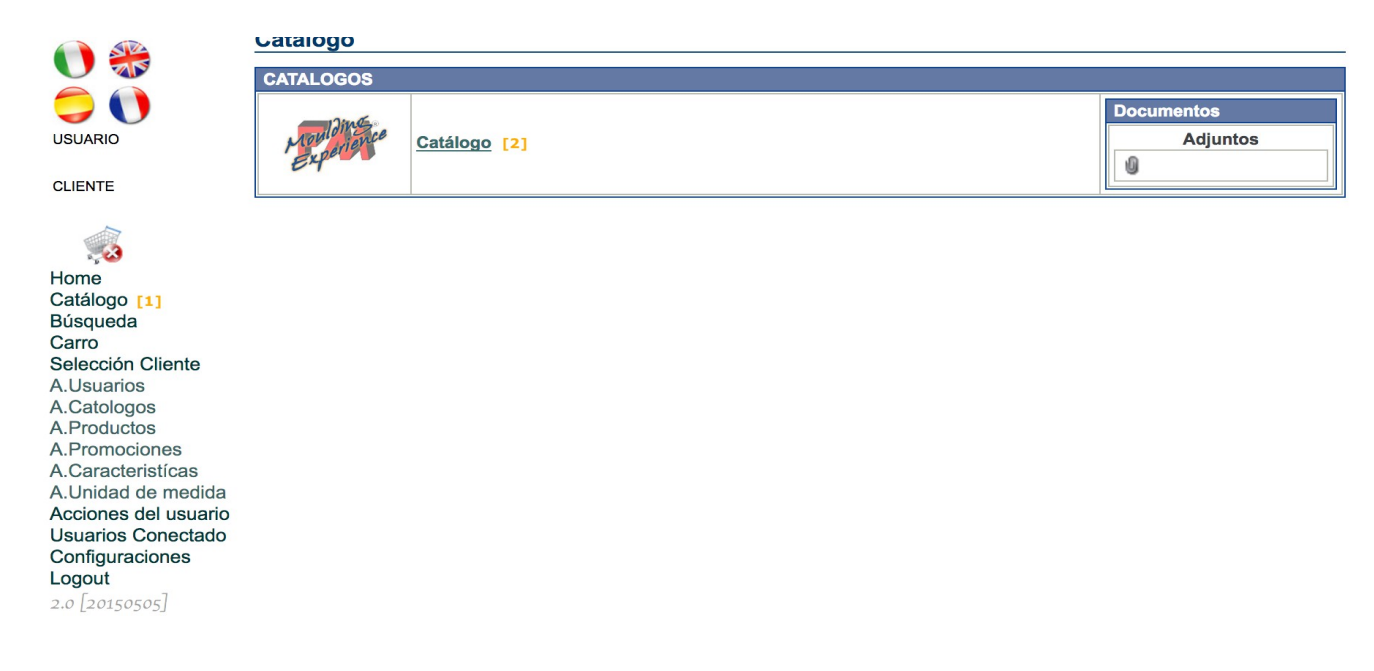

#### **BUSCAR EL PRODUCTO**

Antes che nada, tiene que buscar el producto dentro del catalogo y, quando lo encuentre, agregarlo a su carro de compras.

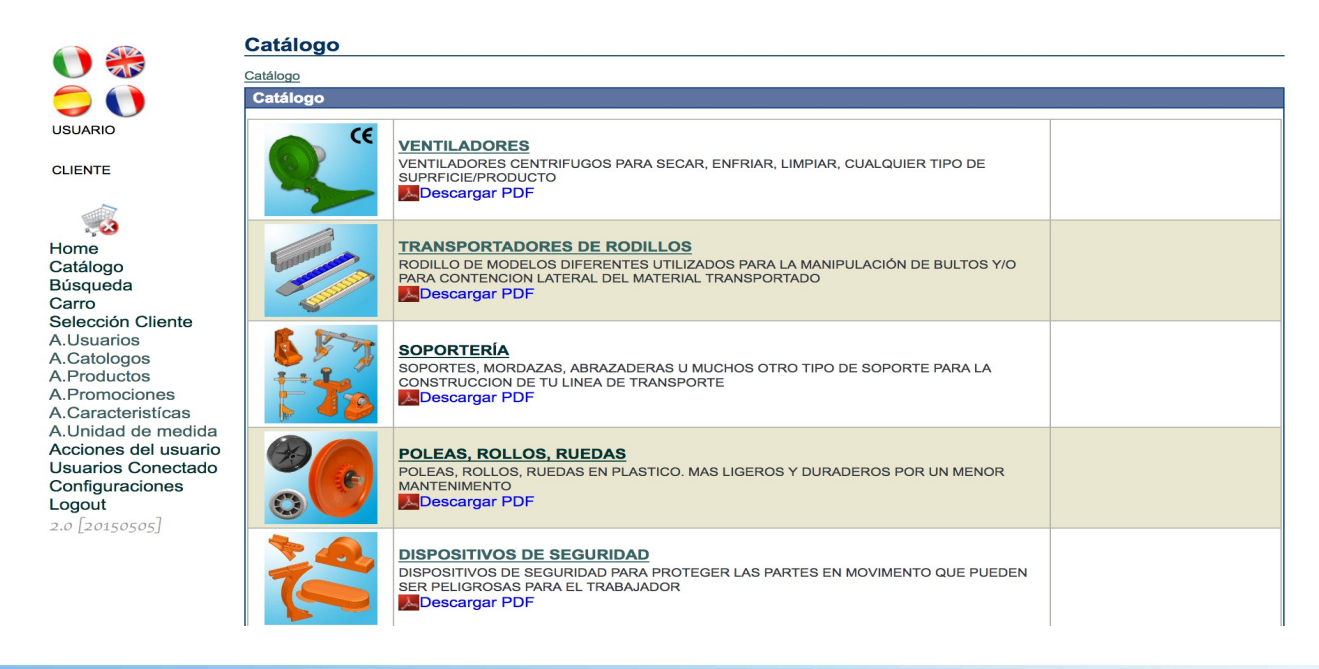

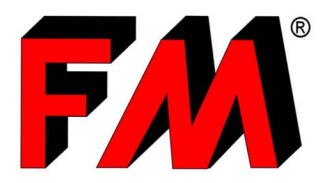

*Engineering and production of technical items in thermoplastic materials and relative molds.* 

Por ejemplo, si queremos comprar 100 turbinas "Green Blow – Turbina D.310", tendremos que entrar en "VENTILADORES > Ventilador Centrifugo Green Blow > Green Blow - Turbina D.310", ahora seleccionaremos el producto haciendo clic en la marca al lado de su nombre [1] y luego seguir, después de definir la cantidad del producto que tenemos que comprar (en el ejemplo 100 piezas) [2], haremos clic en "Adjuntar al Carro" [3].

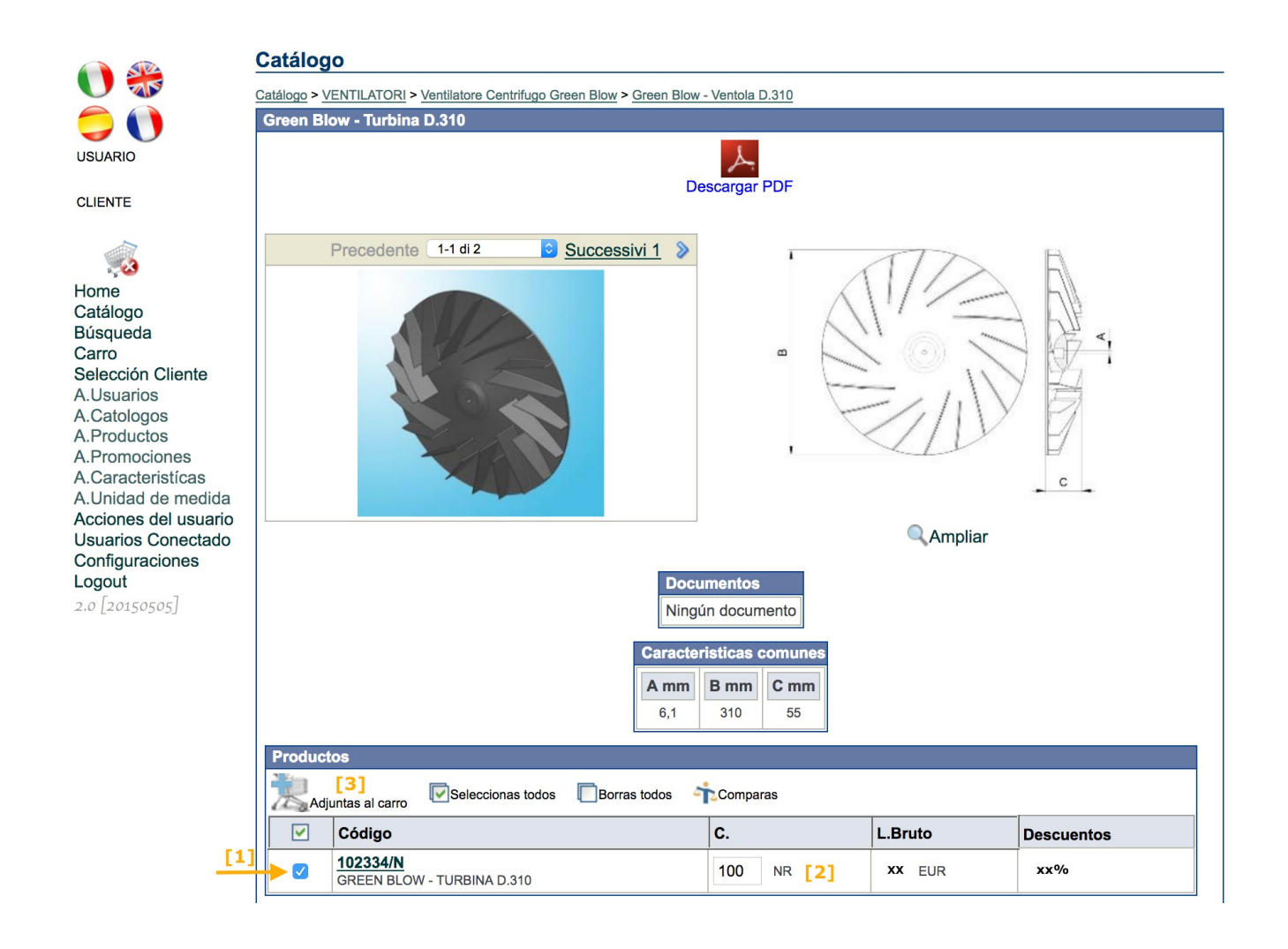

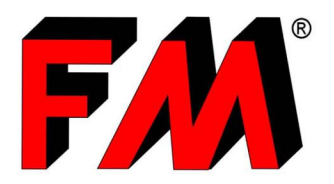

*Engineering and production of technical items in thermoplastic materials and relative molds.* 

#### ALTERNATIVA: BUSCAR PARA CÓDIGO DE PRODUCTO

Si ya conoce el código (o nombre) del producto que desea adjuntar al carro de compras, se puede simplificar la operación buscándolo directamente a través de la función "<u>Búsqueda</u>" [1], en lugar de navegar todo el catálogo digital.

Después de ingresar "Búsqueda", ingrese el código (o el nombre) del producto que desea adjuntar al Carro.

En nuestro ejemplo, insertaremos el código de la turbina D.310 (código: 102334/N) en el recuadro a bajo de "Producto" [2], y luego haremos clic en la lupa (botón "Buscas") [3]. Ahora se debe marcar la casilla al lado del producto para seleccionarlo [4], se debe indicar la cantidad deseada [5] y adjuntar al Carro haciendo clic en el botón [6].

|                      | Búsqueda      | l .   |        |          |                     |              |             |      |           |      |       |        |   |
|----------------------|---------------|-------|--------|----------|---------------------|--------------|-------------|------|-----------|------|-------|--------|---|
|                      |               |       |        |          |                     |              |             |      |           |      |       |        |   |
| 90                   | Buscas<br>[3] | Reset |        |          |                     |              | Producto    |      |           |      |       |        |   |
| USUARIO              |               |       | Código |          |                     | Nombre       | FIGURE      | Desc | ripción   |      |       |        |   |
| Morris               |               |       | [2]    | 1023     | 334/N               |              |             |      |           |      |       |        |   |
| CLIENTE              |               |       |        |          |                     |              |             |      |           |      |       |        |   |
| C00698               |               |       | Código |          |                     | Nombro       | Categoría   | Doco | rinción   |      |       |        |   |
|                      |               |       | Coulgo |          |                     | Nombre       |             | Desc | прсюп     |      |       |        |   |
| Home                 |               |       |        | Proc     | luctos              |              |             |      |           |      |       |        | 1 |
| Catálogo             |               |       |        | 3 Marian | 100103              |              |             |      |           |      |       |        |   |
| Búsqueda [1]         |               |       |        | X        | 6]<br>Adjuntas al c | arro Selecci | ionas todos | В    | orras tod | os 🇳 | Con   | nparas |   |
| Carro                |               |       |        | e 100    |                     |              |             |      |           |      |       |        |   |
| Selección Cliente    |               |       |        |          | Código              | Descripción  |             |      | C. [5]    |      | L.Bru | uto    |   |
| A.Usuarios           |               |       | [4]    |          | 102334/N            | GREEN BLOW - | TURBINA D.3 | 310  | 100       | NR   | 21.00 | EUR    |   |
| A.Catologos          |               |       |        |          |                     |              |             |      |           |      |       |        | J |
| A Promociones        |               |       |        |          |                     |              |             |      |           |      |       |        |   |
| A Caracteristicas    |               |       |        |          |                     |              |             |      |           |      |       |        |   |
| A.Unidad de medida   |               |       |        |          |                     |              |             |      |           |      |       |        |   |
| Acciones del usuario |               |       |        |          |                     |              |             |      |           |      |       |        |   |
| Usuarios Conectado   |               |       |        |          |                     |              |             |      |           |      |       |        |   |
| Configuraciones      |               |       |        |          |                     |              |             |      |           |      |       |        |   |
| Logout               |               |       |        |          |                     |              |             |      |           |      |       |        |   |
| 2.0 [20150505]       |               |       |        |          |                     |              |             |      |           |      |       |        |   |

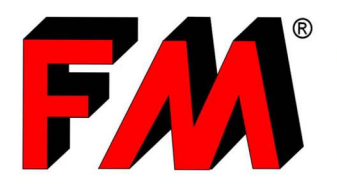

Engineering and production of technical items in thermoplastic materials and relative molds.

### SOLICITAR UN COTIZACIÓN Y ENVIAR UN PEDIDO

Ahora su carrito está listo y puede verlo en la tarjeta apropiada llamada "Carro" [1].

Para ver los detalles del contenido del carro, simplemente haga clic en el botón del bolígrafo ubicado a la derecha del carro seleccionado [2].

Alternativamente, puede acceder a su carro de compra directamente y en cualquier momento haciendo clic en el botón en forma de carro [3].

|                      | Elenco | Car   | ros          |             |         |          |                |         |               |           |       |            |     |   |   |
|----------------------|--------|-------|--------------|-------------|---------|----------|----------------|---------|---------------|-----------|-------|------------|-----|---|---|
|                      | 6      |       |              |             |         |          |                |         |               |           |       |            |     |   |   |
| 🤤 🕦                  | Nuev   | 0     | Busca        | IS          |         |          |                |         |               |           |       |            |     |   |   |
| USUARIO              |        |       | C            | odigo       | Códig   | go Usuar | io             |         | Códi          | go Client | e     |            |     |   |   |
| Morris               |        |       |              |             |         |          |                |         |               |           |       |            |     |   |   |
| CLIENTE              |        |       |              |             |         | Categ    | goría Progres  | 50      | Anno          |           |       |            |     |   |   |
| C00698               |        |       |              |             |         | -        | <b>•</b>       |         | 20            | )17 ᅌ     |       |            |     |   |   |
| [3]                  |        |       |              |             | Carro   | Selecci  | onado          |         |               |           |       | [2]        |     |   |   |
| Home                 |        |       |              |             | Cliente | Creac    | lo I           | Modif   | icado         | Estad     | o 🔒   |            |     |   |   |
| Catálogo             |        |       |              |             | C00698  | 18-10-2  | 2017 15:12:08  | 18-10-2 | 2017 15:12:08 | Activo    |       | <b></b>    |     |   |   |
| Búsqueda             |        |       |              |             |         |          |                |         |               |           | -     |            |     |   |   |
| Carro [1]            |        |       |              |             |         |          |                |         |               |           |       |            |     | _ | - |
| Selección Cliente    | E      | enco  | o Carros     |             |         |          |                |         |               |           |       |            |     |   |   |
| A.Usuarios           |        | Sele  | ccionas todo | os 🔲 Borras | s todos | Borr     | as 📴 Regist    | tra     |               |           |       |            |     |   |   |
| A.Catologos          |        | 1 2   | Codigo       | Código Us   | uario C | liente   | Modificado     |         | Categoría     | Valid     | Prog  |            |     |   |   |
| A.Productos          |        | - 1 - | oouigo       | Courge 03   |         | mente    | mounioudo      |         | outegoniu     | vana.     | riog. |            |     |   |   |
| A.Promociones        |        | ןכ    |              | Morris      | С       | 00698    | 18-10-2017 15: | 12:08   |               | -         | -     | Selecciona | s 🥖 |   | × |
| A Unidad de medida   |        |       |              |             |         |          |                |         |               |           |       |            |     |   |   |
| Acciones del usuario |        |       |              |             |         |          |                |         |               |           |       |            |     |   |   |
| Usuarios Conectado   |        |       |              |             |         |          |                |         |               |           |       |            |     |   |   |
| Configuraciones      |        |       |              |             |         |          |                |         |               |           |       |            |     |   |   |
| Logout               |        |       |              |             |         |          |                |         |               |           |       |            |     |   |   |
| 2.0 [20150505]       |        |       |              |             |         |          |                |         |               |           |       |            |     |   |   |

Ahora se puede verificar la cantidad de productos que pone en su carrito (y si es necesario modificarlo) [1] y guardar el carro si quiere terminarlo más tarde [2], entonces es posible solicitar que se le envíe una cotización [3] o es posible enviar el pedido directamente a nuestra oficina de ventas [4] usando los botones apropiados.

| Corras Respatidas Prensa Estimas PEDIDO COTIZACIÓN<br>[2] Prensa Estimas PEDIDO COTIZACIÓN<br>[3] COTIZACIÓN<br>[3] COTIZACIÓN<br>[3] COTIZACIÓN<br>[3] COTIZACIÓN |                    |             |                             |           |          |        |  |  |  |  |  |  |  |
|----------------------------------------------------------------------------------------------------|--------------------|-------------|-----------------------------|-----------|----------|--------|--|--|--|--|--|--|--|
| Elenco Productos                                                                                                    |                    |             |                             |           |          |        |  |  |  |  |  |  |  |
| Adjuntas líneas 1 Q Buscas Seleccionas todos Borras todos KBorras Q Buscas                                                                                         |                    |             |                             |           |          |        |  |  |  |  |  |  |  |
| 🔽 🐟 📄 C. [1] Código Descripción L.Bru                                                                                                    | ruto conf. L.Bruto | Descuento % | Descuento % c.paquete Monto |           | Estado   | Valid. |  |  |  |  |  |  |  |
| □                                                                                                    | XX XX EUR          | XX XX       |                             | XX,XX EUR | Activo ᅌ | -      |  |  |  |  |  |  |  |